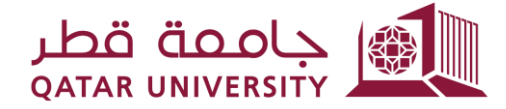

شؤون الطلاب STUDENT AFFAIRS

إدارة التسجيل قسم، دعم، التسجيل

# **دلیل استخدام نظام التظلم من الدرجة النهائیة** <sub>أکتوبر 2022</sub>

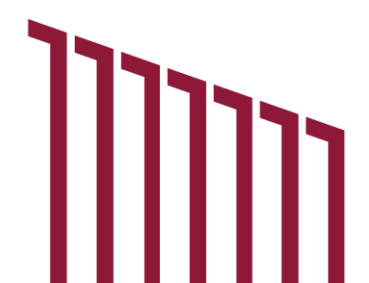

#### <u>1. صفحات الطالب/ة</u>

#### 1.1 لوحة المعلومات

عرض لوحة المعلومات لثلاثة أقسام:

- درجات الطالب/ة: يعرض درجات الطالب للفصل الدراسي المحد.
- إحصائية درجات الطالب/ة: يعرض إحصائية عدد المقررات وفقاً لحرف تقدير معين.
- طلبات تظلم من الدرجة النهائية: تدرج الطلب المقدم للتظلم من الدرجة النهائية لفصل معين.

|               |            |              |     |              |                |                    |                     |                 |                    |                          |                         |                     |           |                    | Role: Student Log |  |  |
|---------------|------------|--------------|-----|--------------|----------------|--------------------|---------------------|-----------------|--------------------|--------------------------|-------------------------|---------------------|-----------|--------------------|-------------------|--|--|
| ashboard I    | My Service | s 🛞          |     |              |                |                    |                     |                 |                    |                          |                         |                     |           |                    |                   |  |  |
| tudent Grades |            |              |     |              |                |                    |                     |                 |                    | Student Grades Statistic |                         |                     |           |                    |                   |  |  |
| erm Fall 2014 | ~          |              |     |              |                |                    |                     |                 |                    |                          | -                       |                     |           |                    |                   |  |  |
| Q~            |            |              | Go  | Actions 🛩    |                |                    |                     |                 | 8                  | 5                        | 5                       |                     | 11        | 7                  |                   |  |  |
| CRN           |            | Subject Cod  | le  | Cours        | se No.         | Course Title       | Final G             | rade            | A                  | В                        | B+ C                    | C+                  | D         | D+                 | T                 |  |  |
| 17805         |            | CHME         |     | 2            | D1             |                    | Ē                   |                 |                    |                          |                         |                     |           |                    |                   |  |  |
| 11777 PHYS    |            |              | 1   | 92           |                | D+                 |                     |                 |                    |                          |                         |                     |           |                    |                   |  |  |
| 13908         |            | MATH         |     | 1            | 02             |                    | F                   |                 |                    |                          |                         |                     |           |                    |                   |  |  |
| 14545 CHEM    |            |              | 241 |              |                | D                  | D                   |                 |                    |                          |                         |                     |           |                    |                   |  |  |
| 18270         |            | PHYS         |     | 1            | 91             |                    | A                   |                 |                    |                          |                         |                     |           |                    |                   |  |  |
|               |            |              |     |              |                |                    |                     | 1 - 5           |                    |                          |                         |                     |           |                    |                   |  |  |
|               |            |              |     |              |                |                    |                     |                 |                    |                          |                         |                     |           |                    |                   |  |  |
| al Grade Ap   | ppeal App  | lications    |     |              |                |                    |                     |                 |                    |                          |                         |                     |           |                    |                   |  |  |
|               |            |              | Go  | Actions ∽    |                |                    |                     |                 |                    |                          |                         |                     |           |                    |                   |  |  |
| Q~            |            |              |     |              |                |                    |                     |                 |                    |                          |                         |                     |           |                    |                   |  |  |
| Q~<br>Term    | Course     | Request Date | CRN | Student Note | Expected Grade | Application Status | Instructor Decision | Instructor Note | Dep. Head Decision | Dep. Head Note           | Assistant Dean Decision | Assistant Dean Note | New Grade | Committee Decision | Committee No      |  |  |

## 1.2 قائمة خدماتي 1.2.1. التقدم بطلب للحصول على صفحة تظلم من الدرجة النهائية عند التقدم بطلب للحصول على صفحة تظلم من الدرجة النهائية، يحتاج الطالب إلى إدخال ما يلي:

- الفصل: يعرض الفصول الدراسية ذات التقويم المفتوح فقط.
- المقرر: تعرض قائمة المقررات المسجلة للفصل الدراسي المختار.
  - الدرجة الحالية: تظهر الدرجة النهائية للمقرر المختار.
  - التعليق: يحتاج الطالب/ة إلى كتابة تبرير لدعم طلبات التظلم.
- الدرجة المتوقعة: يحتاج الطالب/ة إلى تحديد الدرجة التي يتوقع الحصول عليها.

بعد الضغط على زر "حفظ"، يتم إرسال بريد إلكتروني للتأكيد إلى الطالب وإرسال إشعار بالبريد الإلكتروني إلى المدرس.

| چاهمهٔ قطر <u>ات</u>                             | A Role Student Lo                           |
|--------------------------------------------------|---------------------------------------------|
| My Dashboard My Services 🚫                       |                                             |
| Apply for Final Grade Appeal                     |                                             |
| * Term<br>* Course<br>Current Grade<br>* Comment | all 2014 V hysical Chemistry I (CHEM-241) V |
| * Expected Grade                                 | le v<br>Save                                |

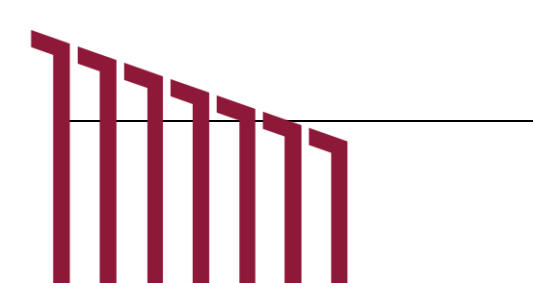

### 1.2.2. عرض حالة الطلب

عند رؤية عرض صفحة حالة الطلب، يمكن للطالب/ة التحقق من التحديثات على طلبه ويمكن/ها التقديم لإعادة التقديم في حالة رفض المدرس أو رئيس القسم.

| ishboard N            | ly Services        |                 |         |                 |                 |                   |                        |                    |                       |                      |                            |                        |              |                       |                   |          |
|-----------------------|--------------------|-----------------|---------|-----------------|-----------------|-------------------|------------------------|--------------------|-----------------------|----------------------|----------------------------|------------------------|--------------|-----------------------|-------------------|----------|
|                       |                    | $\sim$          |         |                 |                 |                   |                        |                    |                       |                      |                            |                        |              |                       |                   |          |
|                       |                    | Term Fa         | II 2014 | ~               |                 |                   |                        |                    |                       |                      |                            |                        |              |                       |                   |          |
| al Grade App          | eal Applicati      | ons             | Go      | Actions 🗸       |                 |                   |                        |                    |                       |                      |                            |                        |              |                       |                   |          |
| Ferm Course           | e Current<br>Grade | Request<br>Date | CRN     | Status          | Student<br>Note | Expected<br>Grade | Instructor<br>Decision | Instructor<br>Note | Dep. Head<br>Decision | Dep.<br>Head<br>Note | Assistant Dean<br>Decision | Assistant<br>Dean Note | New<br>Grade | Committee<br>Decision | Committee<br>Note | Re-Apply |
| Fall PHVS<br>2014 191 | C+                 | 02-<br>OCT-22   | 18270   | Inst.<br>Reject | test            | A                 | Reject                 | test               | -                     | *                    | *                          |                        | Ċ+           | 191                   |                   | Re-Apply |

بعد الضغط على زر إعادة التقديم"Re-Apply" في الجدول ستظهر نافذة منبثقة لإعادة إرسال الطلب إلى السلطة الأعلى التالية وفقاً لسير العمل مع إمكانية تحديث التبرير. بعد الضغط على"Re-Apply" سيتم إرسال إشعار بالبريد الإلكتروني إلى رئيس القسم أو مساعد العميد

| Nould you like to re-submit your application again to the department head?<br>.هل ترغب في إعادة النظر في طلبك من قِبل رئيس القسم: |     |          |
|----------------------------------------------------------------------------------------------------|-----|----------|
| No 🛇 Yes                                                                                                    |     |          |
| * You can modify your comments:                                                                                                   |     |          |
| test                                                                                                    |     |          |
|                                                                                                    | 11. |          |
| Close                                                                                                    |     | Re-apply |

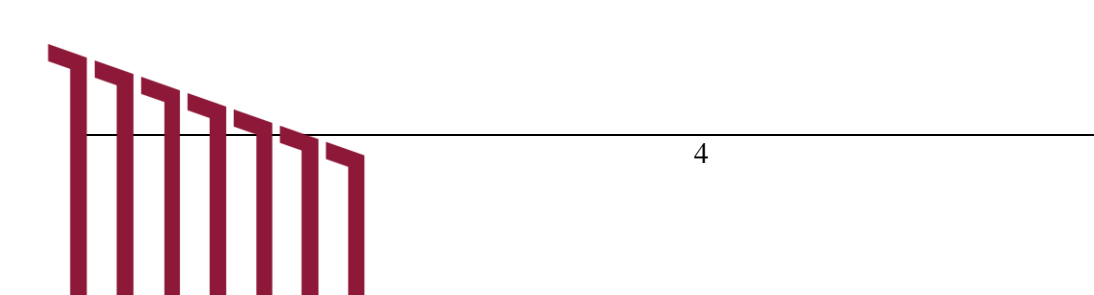